# Upgrade the TV Anywhere wireless 4K with new firmware <u>TX version will be 5.0.5 and RX version will be 4.0.4</u>

# What is needed?

- 4K receiver (RX)
- 4K transmitter (TX)
- 2x Power adapter
- 1x HDMI cable
- Display
- USB-stick

# Important notes!

- Make sure the transmitter and receiver are paired before updating
- Always update the TX first

### What to do?

For the TX update, use only the TX files(contained in V11\_marmitek\_TX4k\_g\_update\_5.0.5\_). Download the necessary update files here: Link firmware

\*Extract the Zip file like this:

tx4k\_config.txt tx4k\_image

- 1.\* Place the file from the update on an empty usb-stick. As shown above.
- 2. Insert the USB into one of the RX's USB ports (it doesn't matter which one). In addition, connect the HDMI cable from the RX HDMI port to an HDMI input on the display.
- 3. Turn on the RX.
- 4. Turn on the TX. After it has connected to the RX, the update will install on the TX. Progress will be shown on the screen. After the update, the TX restarts (black screen, load again to loading screen). While restarting, the RX and TX can be turned off again.

# What to do?

For the RX update, use only the RX files(contained in VI1\_marmitek\_RX4k\_g\_update\_4.0.4\_). Download the necessary update files here: Link firmware

\* Extract the Zip file like this:

| Name            | Date modified   | Туре          | Size      |
|-----------------|-----------------|---------------|-----------|
| rx4k_config.txt | 27-2-2023 09:12 | Text Document | 1 KB      |
| 📄 rx4k_image    | 27-2-2023 09:12 | File          | 16.376 KB |
| 📄 rx4k_updater  | 27-2-2023 09:12 | File          | 86 KB     |

- 1.\* Place the file from the update on an empty usb-stick. As shown above.
- 2. Insert the USB into one of the RX's USB ports (it doesn't matter which one). In addition, connect the HDMI cable from the RX HDMI port to an HDMI input on the display.
- 3. Turn on the RX.
- 4. The RX will update upon startup, progress will be shown on the screen. After the update, the RX restarts (black screen, load again to loading screen). While restarting, the RX can be turned off again.

# Info when using on Macbook:

When connecting the KVM function, the Macbook will give a pop-up that there is a keyboard connected that is not recognized. At this pop-up, "Close" or "Next" can be clicked at the bottom. Choose "Close" here, then it works as it should. See the pop-up below.

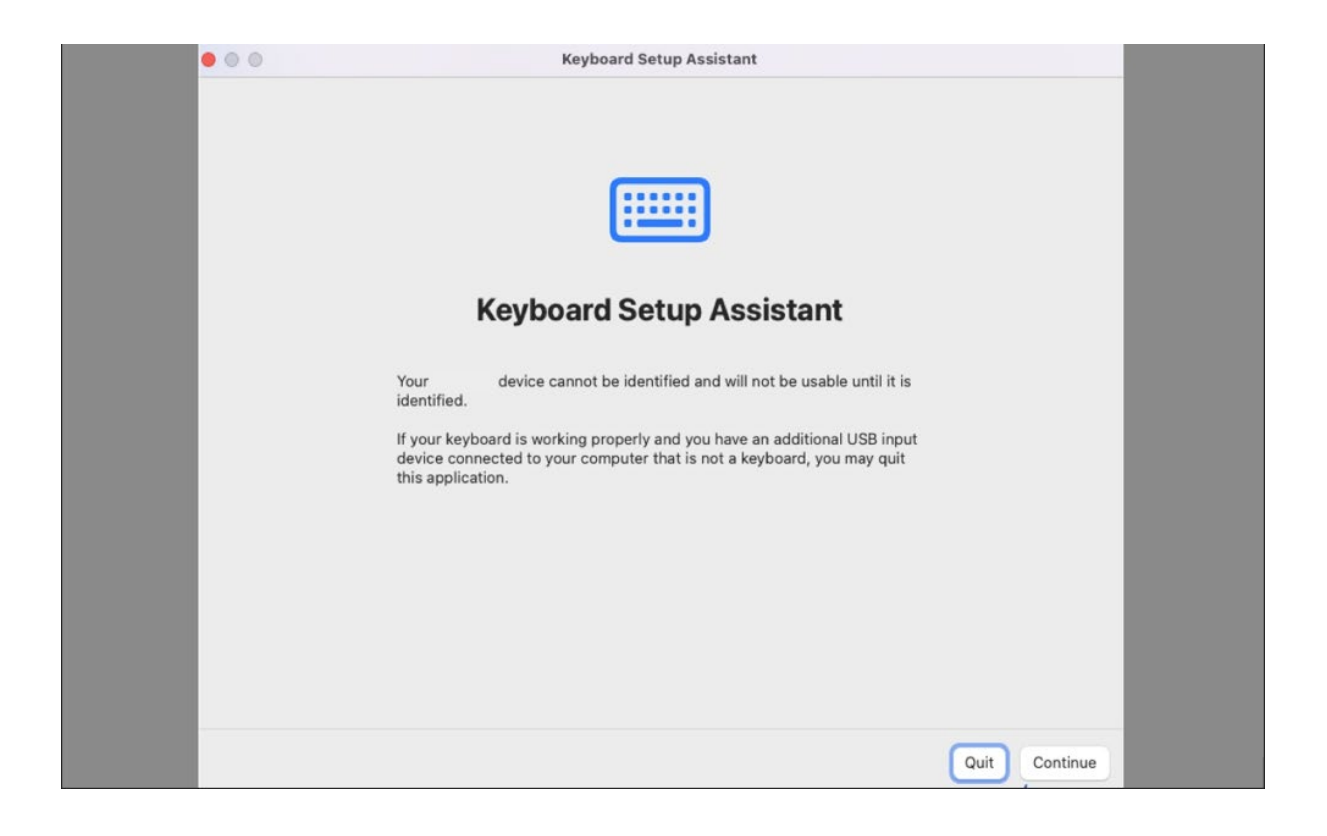

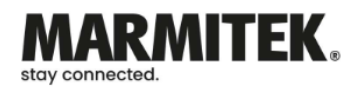